## **Powerpress**

ensin luo kategoria

- Nimi = podcastin nimi
- Polkutunnus = sama nimi ilman ääkkösiä ja erikoismerkkejä (esim. "Suomi liikkessä" -> "suomi-liikkeessa")
- lisää kategoriaan podcast-ominaisuudet (Add podcasting)
  - Feed-välilehti
    - Feed title = podcastin nimi
    - Feed Description = lyhyt, noin kappaleen mittainen kuvaus
    - Show the most recent = 300
    - Feed Episode Maximizer = päälle
    - Apple-välilehti
      - iTunes Program Subtitle = sama kuin Feed Description
      - iTunes Program Summary = pidempi kuvaus
      - iTunes Episode Summary = päälle
      - iTunes Category = ainakin yksi kategoria valittava, ei haittaa jos on useampia
      - iTunes Explicit = valitse jompikumpi vaihtoehto, oletusarvo ei riitä
      - iTunes Author Name = sarjan julkaisijan nimi, eli yleensä asiakkaan nimi
      - iTunes Email = podcasts@jaksomedia.fi
    - Artwork-välilehti
      - Valitse ensin ruudut "Use iTunes image above" ja "Upload new image" ja "Also use as RSS image" (ilmestyy vasta kun olet valinnut Upload new image)
      - Valitse tiedosto ja valitse kansikuva
    - Website-välilehteen ei tarvitse koskea
    - Destinations-välilehti
      - Tänne päivitetään Apple- ja Spotify-tilausosoitteet sitten kun ne saadaan eli ekan jakson julkaisun jälkeen
    - Other settings
      - Redirect URL = https://dts.podtrac.com/redirect.mp3/ (JOS KÄYTÄTTE PODTRACIA)